## Launching and Operating CobaltFx

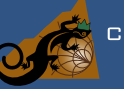

### Launching Software

- 1. Turn on computer and launch the S2VNA software application.
- 2. Turn on the Cobalt VNA.
- 3. Select System/Misc Setup/Frequency Extender and select the required system.
- 4. The system will re-launch and operate in the chosen band.
- 5. To shut down the system, turn off the VNA and shut down the S2VNA application.

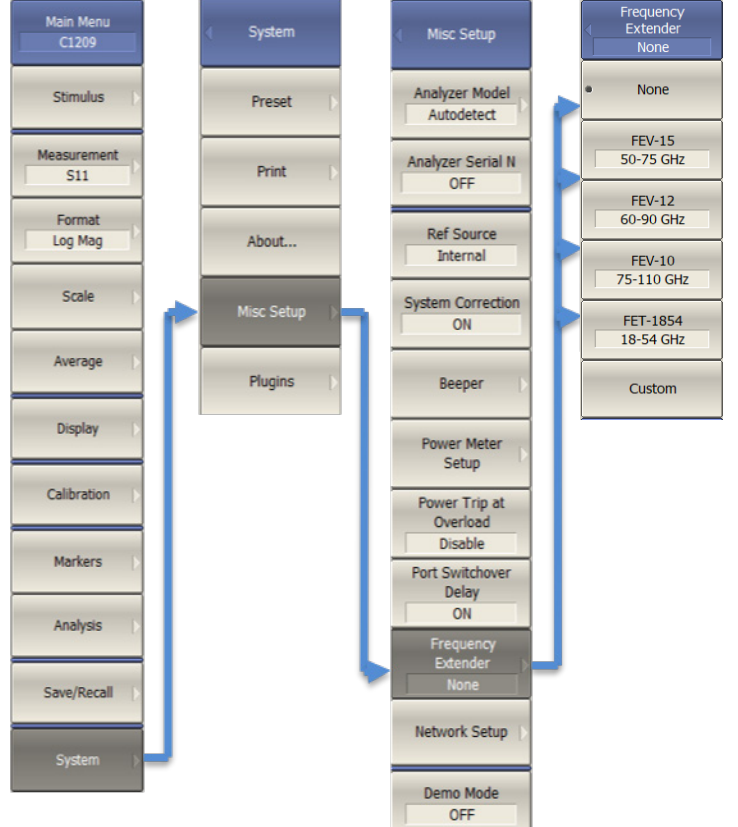

### **Operating the Software**

• All settings are available to the user from the top menu bar.

| Trace/Channel | Stimulus | Response | Display | Calibration | Markers | Analysis | Save/Recall | System |
|---------------|----------|----------|---------|-------------|---------|----------|-------------|--------|
|---------------|----------|----------|---------|-------------|---------|----------|-------------|--------|

- Use low IF Bandwidths (<300 Hz) for when high dynamic range is required (high free space loss, high rejection filters, etc.).
- Use high IF bandwidths (>100 Hz) for when speed of the measurement is priority (real time filter tuning, some antenna near, and far field measurements – 1 kHz typically).
- Set the stimulus power frequency range, IF bandwidth, and number of points before the calibration.
- Allow the system to warm up for at least 1h prior to calibration.

# **Calibrating CobaltFx**

#### COPPER MOUNTAIN® NDIDGIE

### Calibrating the CobaltFx Frequency Extension System

- Select a blank position at the bottom of the calibration kit table. •
- Load calibration kit definition file supplied on memory stick with calibration kit (Calibration/Cal Kit/Load From File...). •
- The file will appear on the calibration kit file list at the bottom of the screen where you have selected. •
- Check the box to select the required calibration kit. •

| Calibration Markers Ar                                                                                           | nalysis Save |
|----------------------------------------------------------------------------------------------------|--------------|
| Correction<br>Calibrate                                                                                          | •            |
| Cal Kit                                                                                                    |              |
| Power Calibration<br>Receiver Calibration<br>Mixer/Converter Calibrat<br>Port Extensions<br>System Z0<br>AutoCal | tion 🕨       |

| Cal Kit         |
|-----------------|
| Select          |
| Define STDs     |
| Specify CLSs  > |
| Erase Cal Kit   |
| Save To File    |
| Load From File  |
|                 |

- Select Calibration/Calibrate to start calibration.
- Connect one calibration kit standard at a time to the chosen waveguide port and click on associated softkey.
- Offset short is made up of flush short + offset piece.
- Each measurement will be confirmed with a tick • mark.
- After completing full calibration press "Apply". •

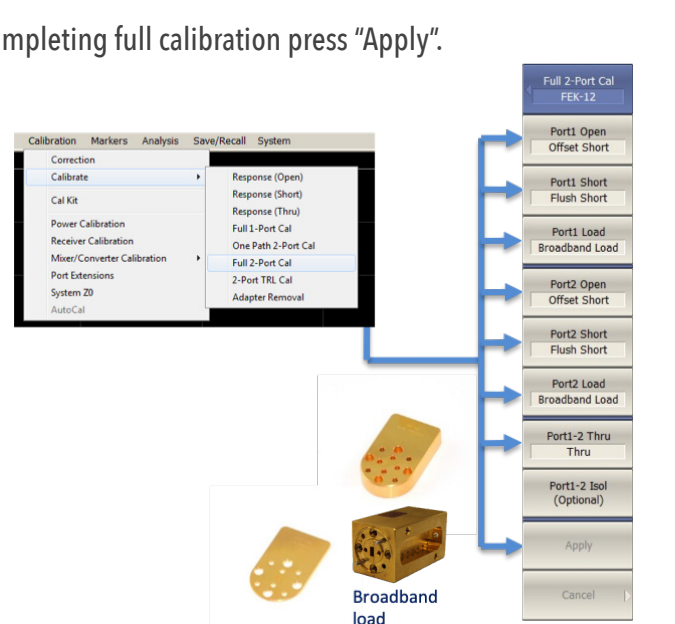

| 33 | T4311  | RPC-2.92 40 GHz SOLT Cal Kit [Jack] (CMT) |   |
|----|--------|-------------------------------------------|---|
| 34 | Z5411  | RPC-2.40 50 GHz SOLT Cal Kit [Jack] (CMT) | ✓ |
| 35 | FEK-10 | Farran Technology WR-10 Calibration Kit   |   |
| 36 | FEK-12 | Farran Technology WR-12 Calibration Kit   |   |
| 37 | FEK-15 | Farran Technology WR-15 Calibration Kit   |   |

|                              |                     | FEN-16                     |
|------------------------------|---------------------|----------------------------|
|                              |                     | Port1 Open<br>Offset Short |
| Calibration Markers Analysis | Save/Recall System  | Port1 Short                |
| Correction                   |                     | Flush Short                |
| Calibrate                    | Response (Open)     | Port1 Load                 |
| Cal Kit                      | Response (Short)    | Broadband Load             |
| Currin                       | Response (Thru)     | Port2 Open                 |
| Power Calibration            | Full 1-Port Cal     | Offset Short               |
| Receiver Calibration         | One Path 2-Port Cal | Port2 Short                |
| Mixer/Converter Calibration  | Full 2-Port Cal     | Flush Short                |
| Port Extensions              | 2-Port TRL Cal      | Port2 Load                 |
| System Z0                    | Adapter Removal     | Broadband Load             |
| AutoCal                      |                     | Port1-2 Thru               |
|                              |                     | Thru                       |
|                              |                     |                            |

# C4209 FEV Connection Guide

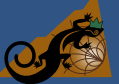

COPPER MOUNTAIN<sup>®</sup> TECHNOLOGIES

### What's Required:

- C4209 with S2VNA\_v16.1.3 or newer software
- (2) FEV-15, FEV-12, or FEV-10
- Set of RF cables (4 IF cables, 4 RF-LO cables)
- (2) DC cables
- WR-15, WR-12, or WR-10 cal kit
- Windows PC/Laptop

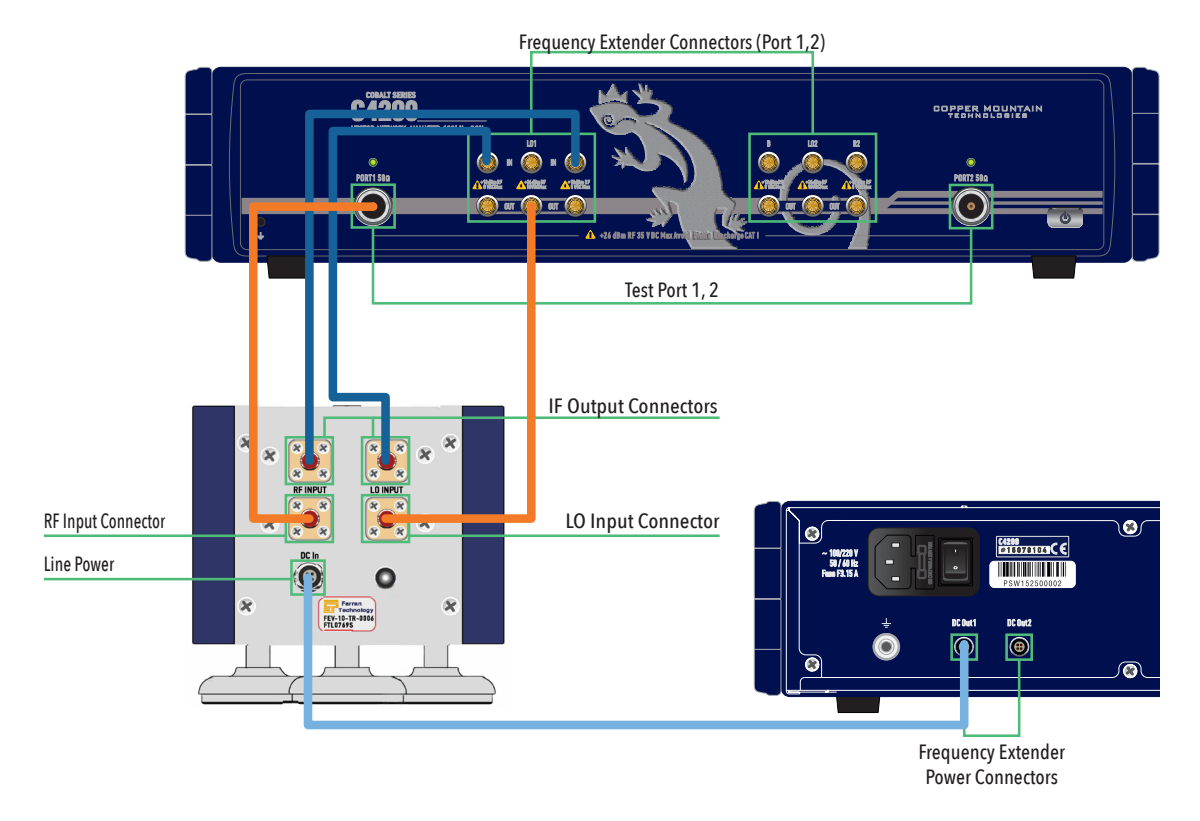

#### IF TEST CobaltFx - A IN C4209, IF REF CobaltFx - R1 IN C4209 (blue SMA cables) RF INPUT CobaltFx- PORT 1 C4209, LO INPUT CobaltFx- LO 1 OUT C4209 (orange 3.5 mm cables) USB cable for C4209 - laptop (omitted here)

# C4209 FET Connection Guide

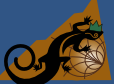

OPPER MOUNTAIN<sup>®</sup> Technologies

#### What's Required:

- C4209 with S2VNA\_v18.2.0 or newer software
- (2) FET1854 Modules
- Set of RF cables (4 IF cables, 2 RF cables, 2 LO cables)
- (2) DC cables
- T4311 or Z5411 calibration kit
- Windows PC/Laptop

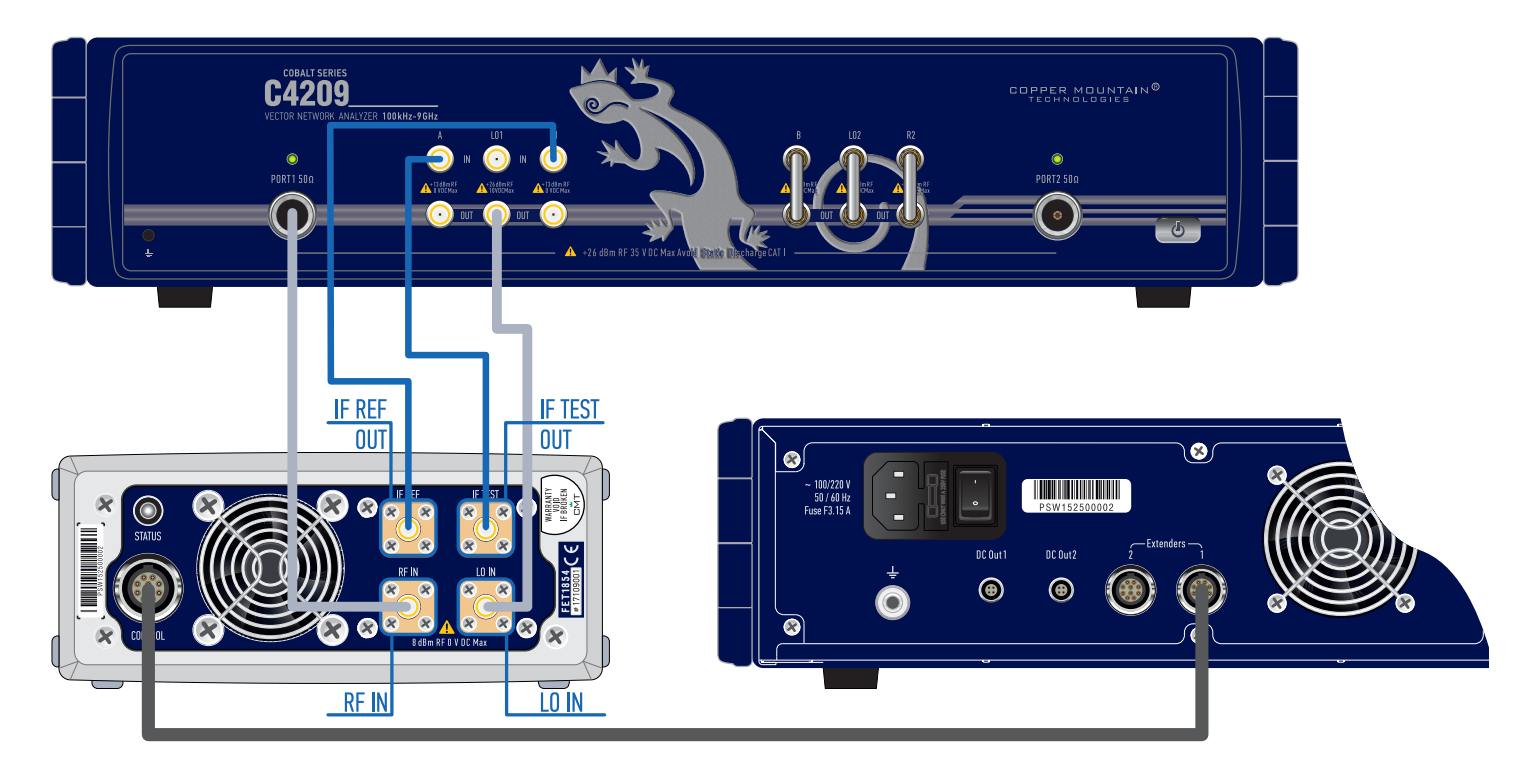

IF TEST CobaltFx - A IN C4209, IF REF CobaltFx - R1 IN C4209 (blue N to SMA cables) RF IN CobaltFx- PORT 1 C4209, LO IN CobaltFx- LO 1 OUT C4209 (grey SMA cables) USB cable for C4209 - laptop (omitted here)

# C4220 FEV Connection Guide

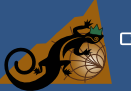

### PPER MOUNTAIN®

### What's Required:

- C4220 with S2VNA\_v16.1.3 or newer software
- (2) FEV-15, FEV-12, or FEV-10
- Set of RF cables (4 IF cables, 4 RF-LO cables)
- (2) DC cables
- (2) PNMD3.5F Adapters
- WR-15, WR-12, or WR-10 cal kit
- Windows PC/Laptop

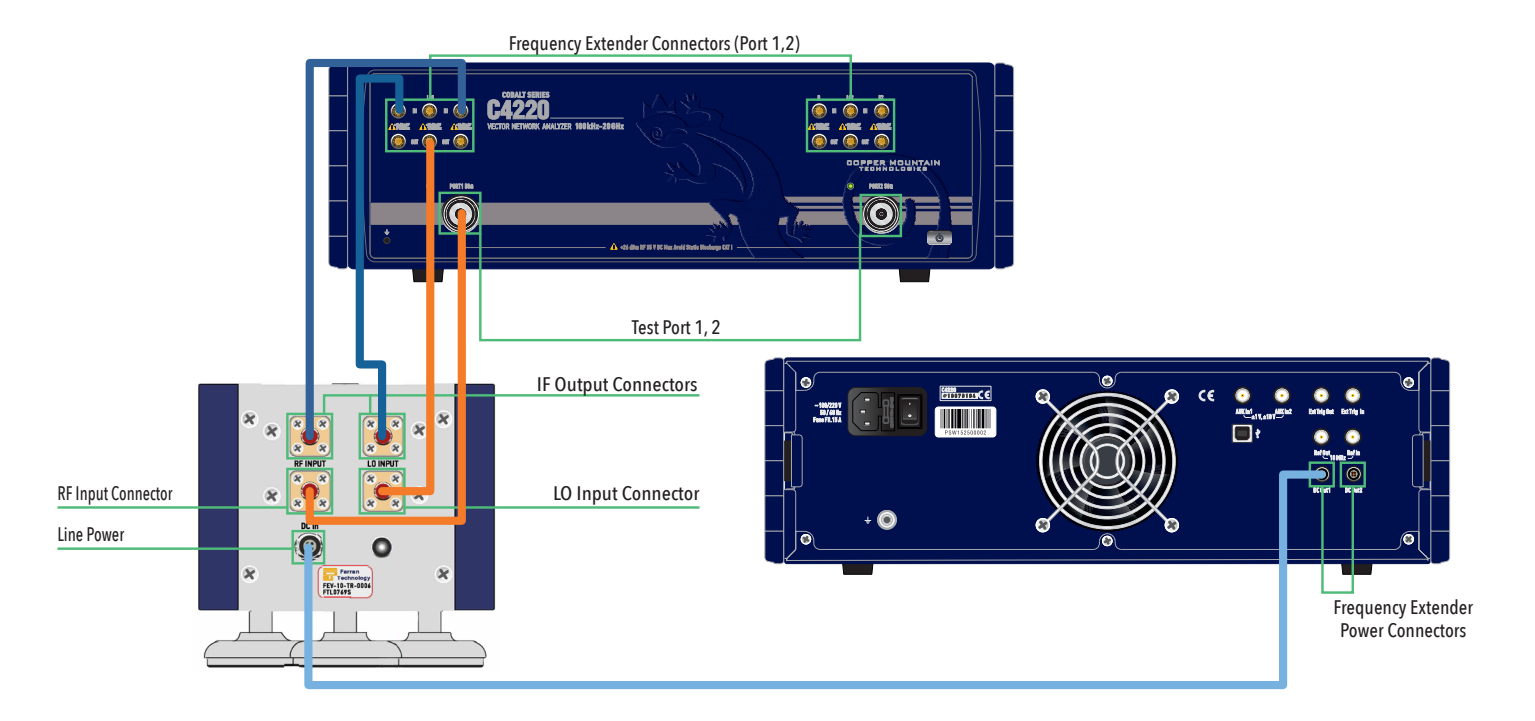

#### IF TEST CobaltFx - A IN C4220, IF REF CobaltFx - R1 IN C4220 (blue SMA cables) RF INPUT CobaltFx- PORT 1 C4220, LO INPUT CobaltFx- LO 1 OUT C4220 (orange 3.5 mm cables) USB cable for C4220 - laptop (omitted here)

# C4220 FET Connection Guide

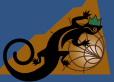

OPPER MOUNTAIN<sup>®</sup> Technologies

#### What's Required:

- C4220 with S2VNA\_v18.2.0 or newer software
- (2) FET1854 Modules
- Set of RF cables (4 IF cables, 2 RF cables, 2 LO cables)
- (2) DC cables
- (2) PNMD3.5F Adapters
- T4311 or Z5411 calibration kit
- Windows PC/Laptop

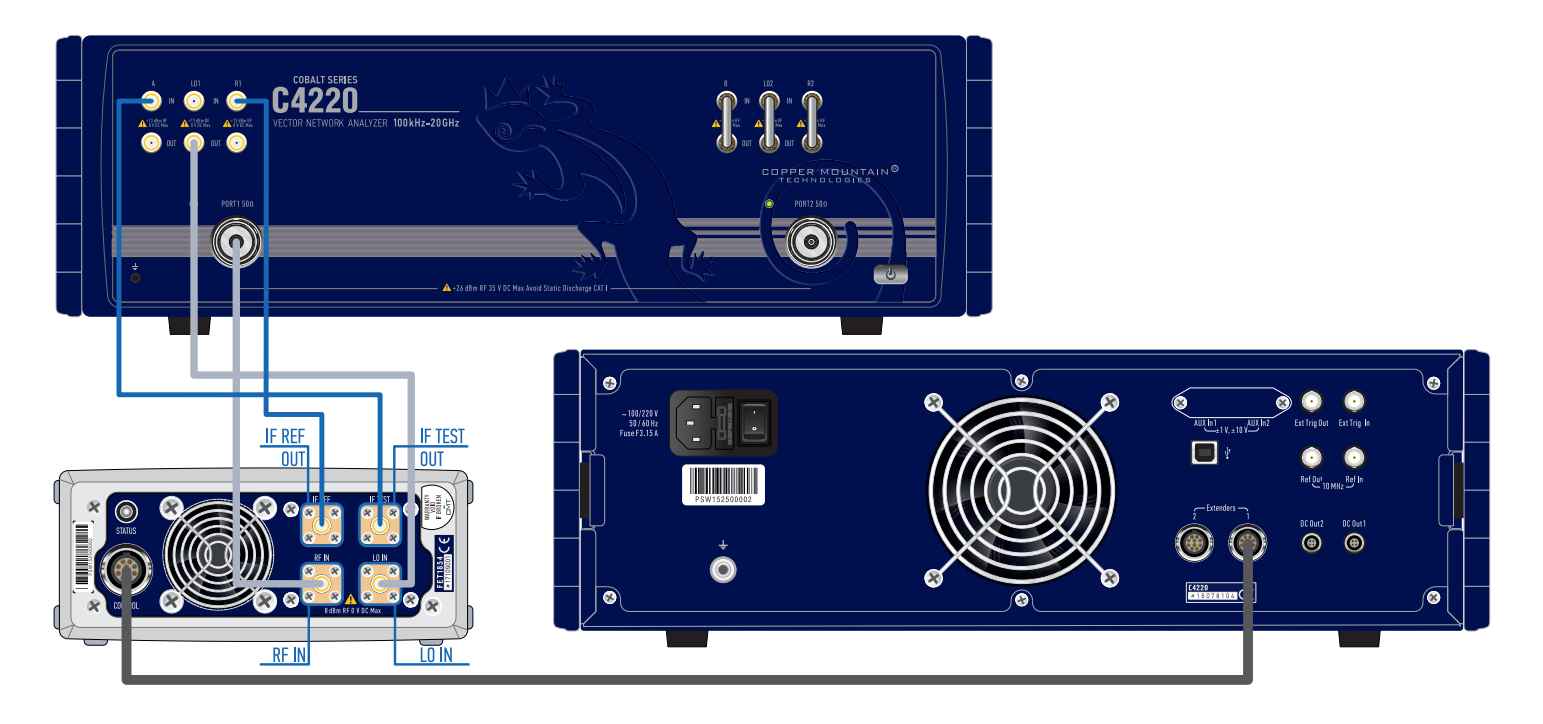

IF TEST CobaltFx - A IN C4220, IF REF CobaltFx - R1 IN C4220 (blue N to SMA cables) RF IN CobaltFx- PORT 1 C4220, LO IN CobaltFx- LO 1 OUT C4220 (grey SMA cables) USB cable for C4220 - laptop (omitted here)

# C4409 FEV Connection Guide

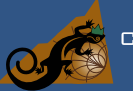

DPPER MOUNTAIN<sup>®</sup> Technologies

### What's Required:

- C4409 with S2VNA\_v16.1.3 or newer software
- (2) FEV-15, FEV-12, or FEV-10
- Set of RF cables (4 IF cables, 4 RF-LO cables)
- (2) DC cables
- WR-15, WR-12, or WR-10 cal kit
- Windows PC/Laptop

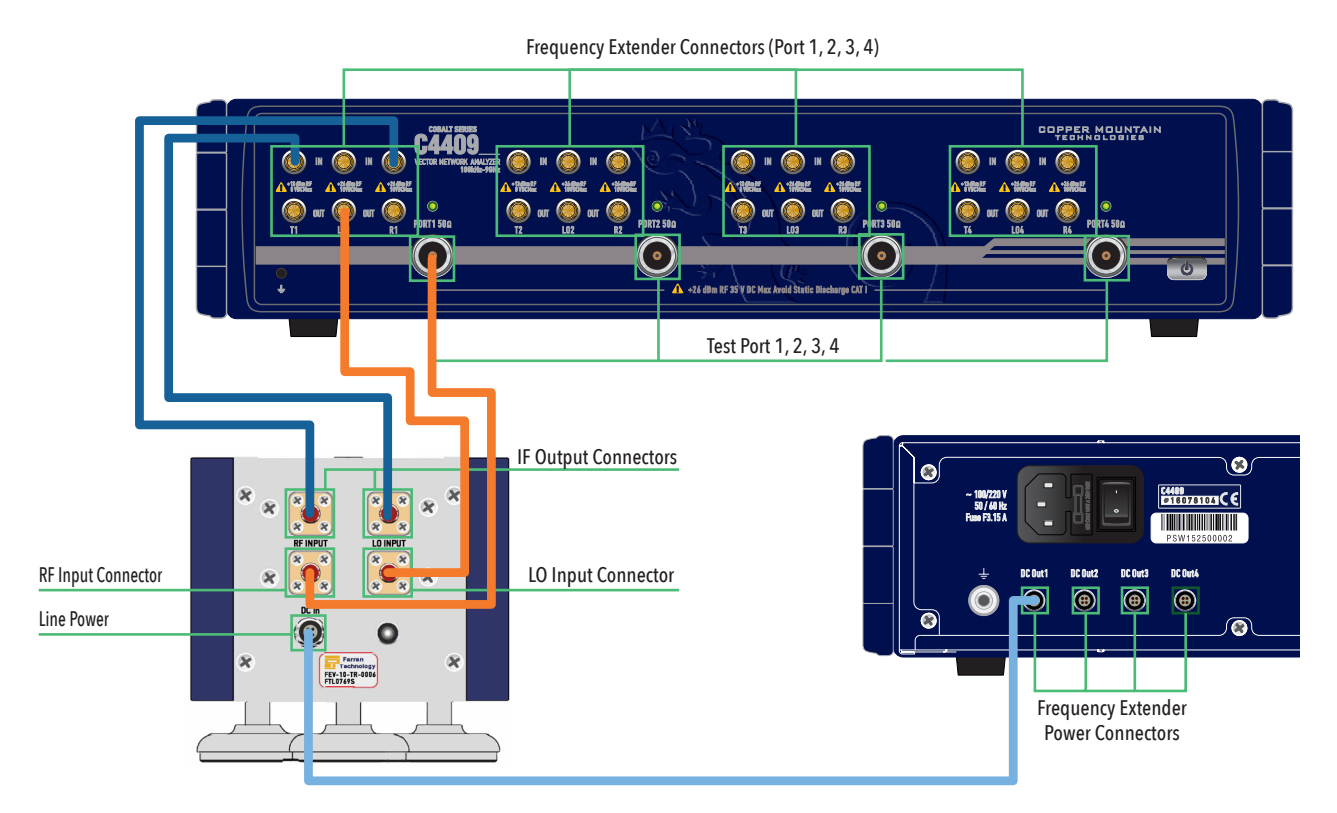

#### IF TEST CobaltFx - A IN C4409, IF REF CobaltFx - R1 IN C4409 (blue SMA cables) RF INPUT CobaltFx- PORT 1 C4409, LO INPUT CobaltFx- LO 1 OUT C4409 (orange 3.5 mm cables) USB cable for C4409 - laptop (omitted here)

## C4409 FET Connection Guide

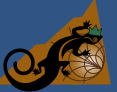

JPPER MOUNTAIN<sup>®</sup> rechnologies

#### What's Required:

- C4409 with S2VNA\_v18.2.0 or newer software
- (4) FET1854 Modules
- Set of RF cables (8 IF cables, 4 RF cables, 4 LO cables)
- (4) DC cables
- T4311 or Z5411 calibration kit
- Windows PC/Laptop

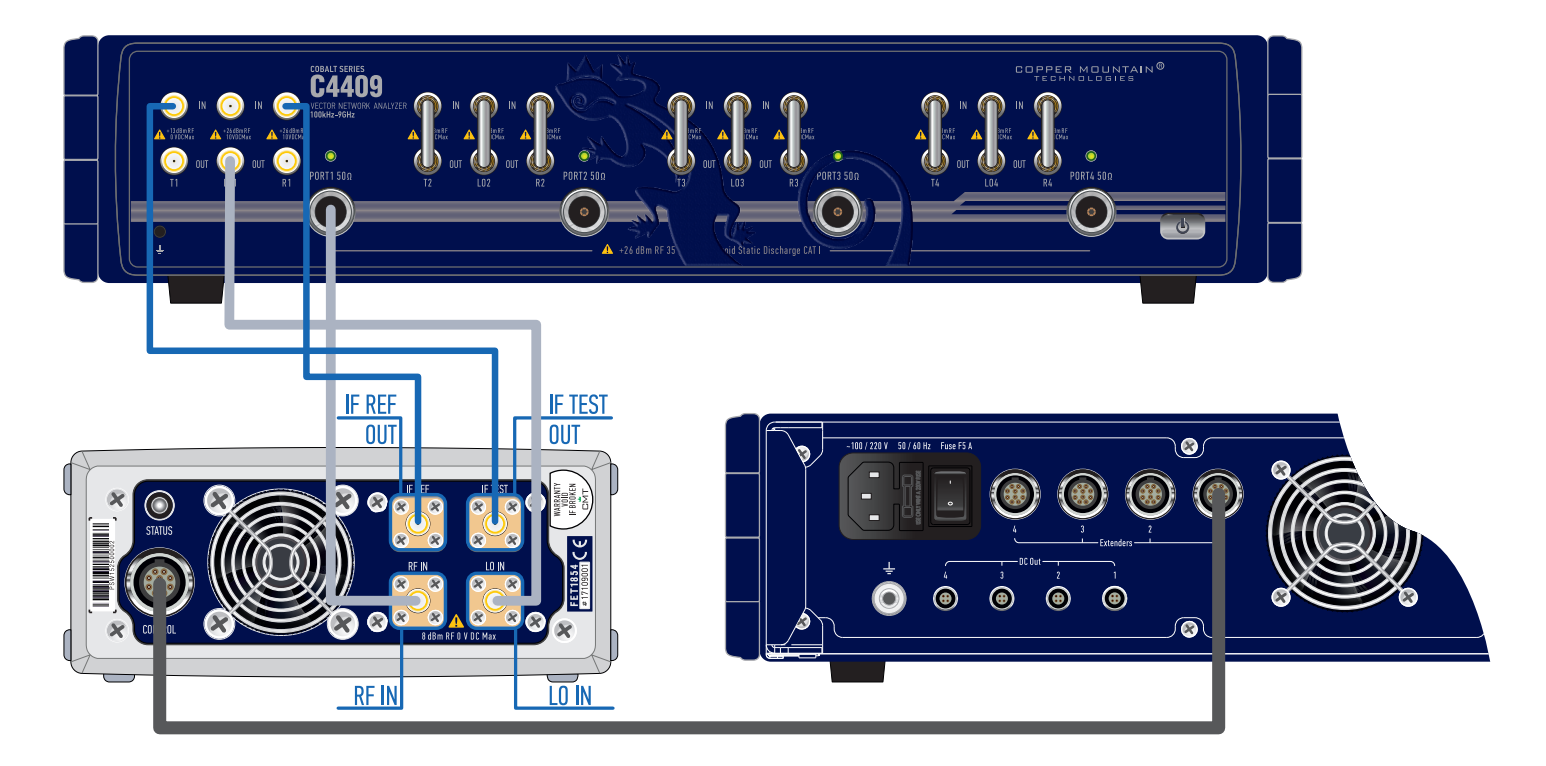

IF TEST CobaltFx - A IN C4409, IF REF CobaltFx - R1 IN C4409 (blue N to SMA cables) RF IN CobaltFx- PORT 1 C4409, LO IN CobaltFx- LO 1 OUT C4409 (grey SMA cables) USB cable for C4409 - laptop (omitted here)

# C4420 FEV Connection Guide

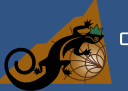

### PPER MOUNTAIN®

### What's Required:

- C4420 with S2VNA\_v16.1.3 or newer software
- (4) FEV-15, FEV-12, or FEV-10
- Set of RF cables (8 IF cables, 8 RF-LO cables)
- (4) DC cables
- (4) PNMD3.5F Adapters
- WR-15, WR-12, or WR-10 cal kit
- Windows PC/Laptop

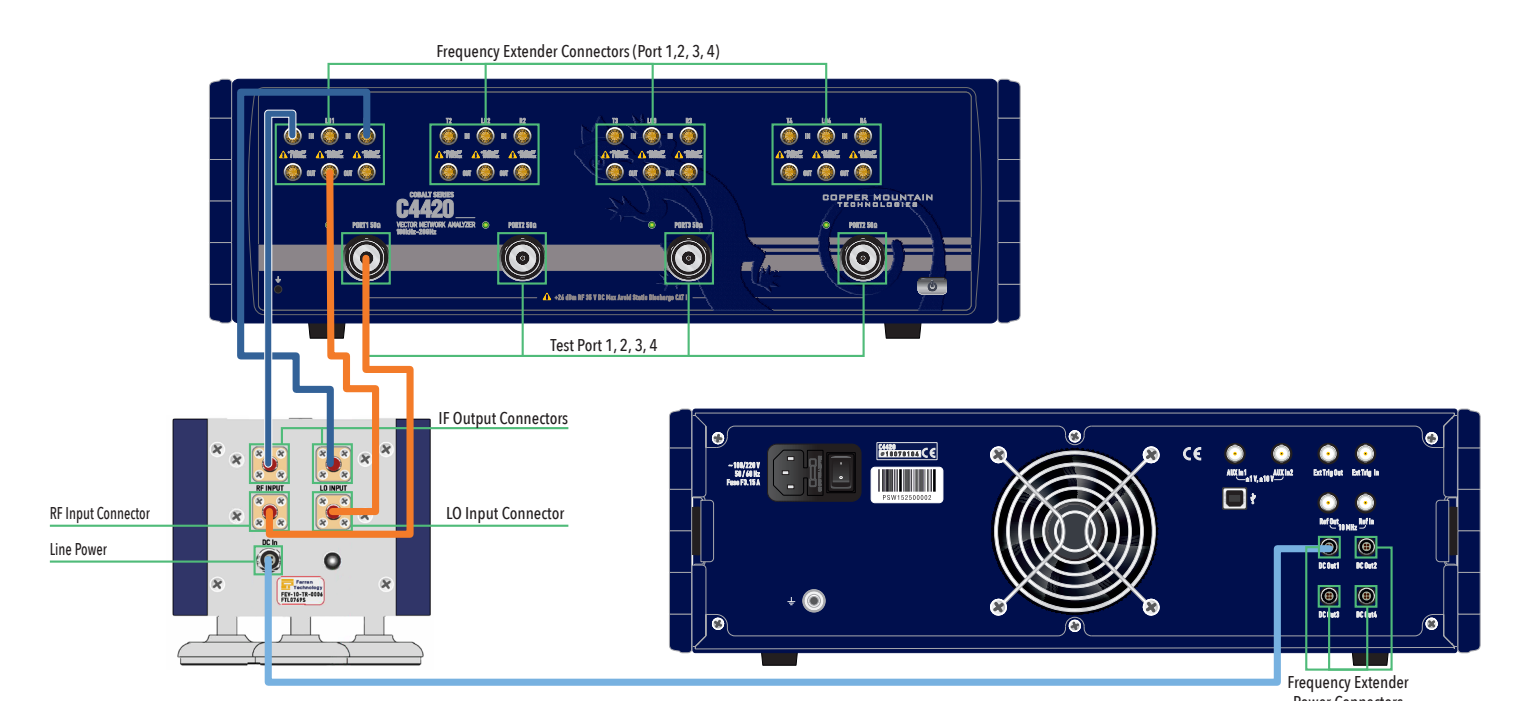

#### IF TEST CobaltFx - A IN C4420, IF REF CobaltFx - R1 IN C4420 (blue SMA cables) RF INPUT CobaltFx- PORT 1 C4420, LO INPUT CobaltFx- LO 1 OUT C4420 (orange 3.5 mm cables) USB cable for C4420 - laptop (omitted here)

# C4420 FET Connection Guide

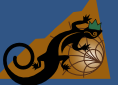

COPPER MOUNTAIN®

#### What's Required:

- C4420 with S2VNA\_v18.2.0 or newer software
- (4) FET1854 Modules
- Set of RF cables (8 IF cables, 4 RF cables, 4 LO cables)
- (4) DC cables
- (4) PNMD3.5F Adapters
- T4311 or Z5411 calibration kit
- Windows PC/Laptop

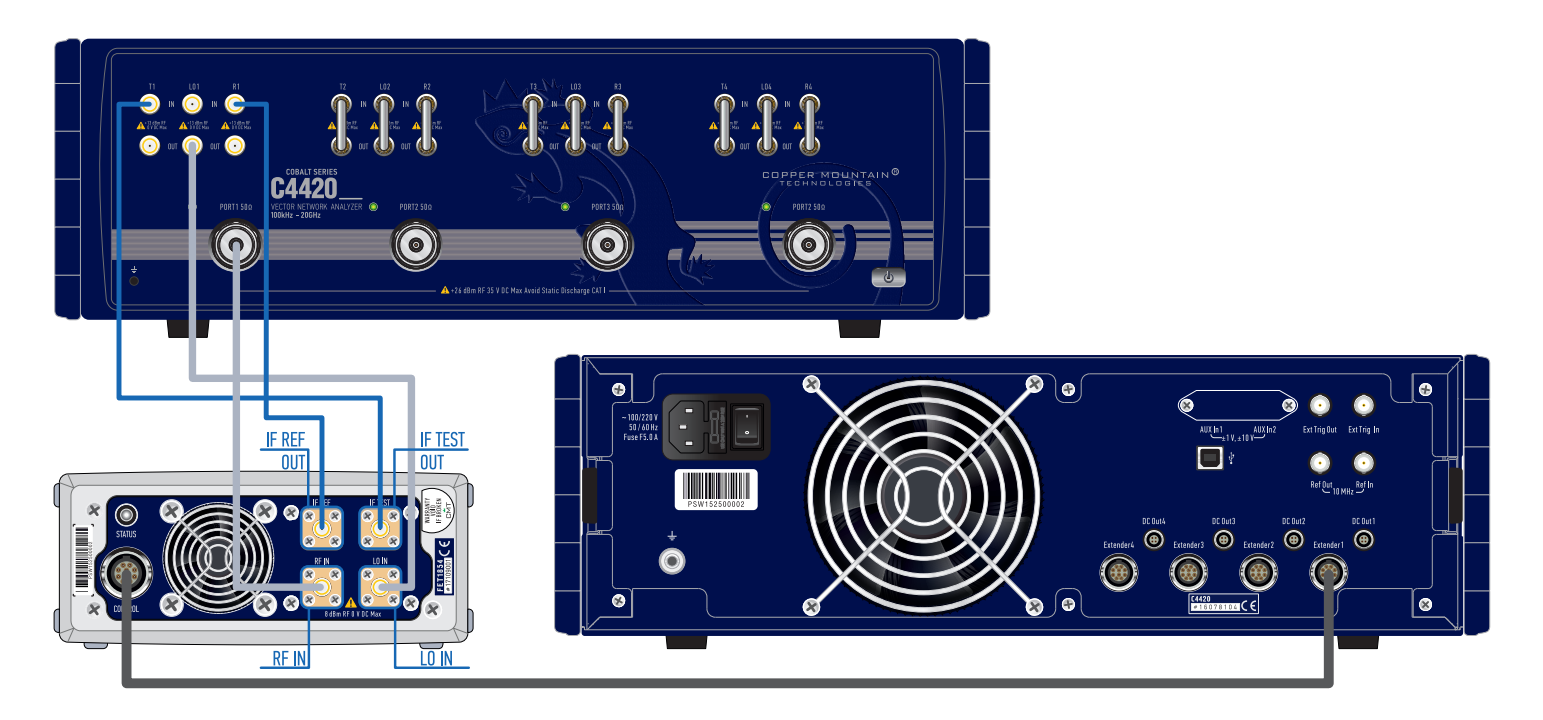

IF TEST CobaltFx - A IN C4420, IF REF CobaltFx - R1 IN C4420 (blue N to SMA cables) RF IN CobaltFx- PORT 1 C4420, LO IN CobaltFx- LO 1 OUT C4420 (grey SMA cables) USB cable for C4420 - laptop (omitted here)